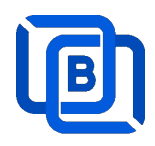

# **Ezserver v6.0 Tutorial**

**Decentralized OTT Platform** 

Revision: 08/29/24

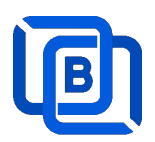

### Content

| 1 Ezserver                                 | 3  |
|--------------------------------------------|----|
| 1.1 Installation and License activation    | 4  |
| 1.2 Start / Restart / Shutdown             | 5  |
| 1.3 Software Update                        | 6  |
| 1.4 User Authorization for Streaming URL   | 6  |
| 1.5 Admin Group / Password                 | 7  |
| 2.Admin Panel                              | 8  |
| 2.1 User Management 1                      | 10 |
| 2.2 Channel Management 1                   | 13 |
| 2.2.1 Add new channel 1                    | 13 |
| 2.2.2 Import channels by m3u link1         | 14 |
| 2.2.3 All SD, HD, FHD channels setting 1   | 15 |
| 2.2.4 Single SD, HD, FHD channel setting 1 | 16 |
| 2.2.5 Daily Refresh Channel 1              | 16 |
| 2.2.6 Channel on Demand1                   | 17 |
| 2.3 Movie Management 1                     | 18 |
| 2.3.1. Add TMDB Movie 1                    | 18 |
| 2.3.2. Upload Local movies2                | 21 |
| 2.3.3. Speed up Movie streaming2           | 21 |
| 2.4 Series Management2                     | 22 |
| 2.5 EPG Management                         | 23 |
| 2.6 User Agent Management                  | 26 |
| 2.7 Reseller Management                    | 27 |
| 3 Reseller Panel                           | 28 |
| 4 Middleware                               | 29 |
| 5 Multiple Servers Setting                 | 30 |
| 6 Work Folder                              | 32 |
| 7 Blacklist                                | 35 |
| 8 DBTool                                   | 36 |
| 9 User Subscription Portal                 | 37 |
| 10 Auto Backup XML Database                | 38 |
| 11 Manual Backup XML Database              | 38 |

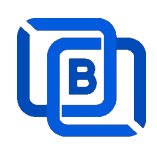

## <u>1 Ezserver</u>

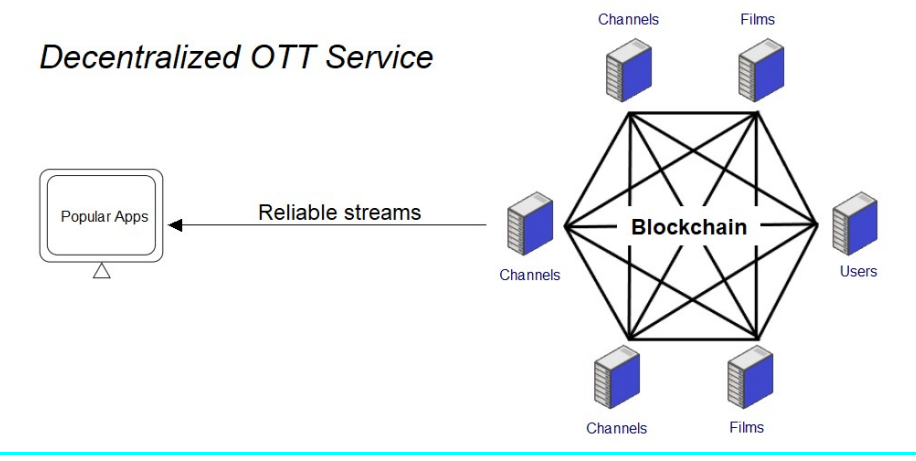

Ezserver v6.0 is an OTT Platform that enables you to distribute users and content across decentralized servers. Our Platform utilizes P2P blockchain technology to optimize server download bandwidth usage and supports popular apps with faster channel zap time.

#### **Requirement:**

Minimum Server Requirement:

- 1. Windows: 32bits and 64bits
- 2. Linux: Ubuntu 20.04(Recommended), Debian, Centos
- 3. CPU: 4v Core
- 4. **RAM:** 8GB
- 5. Storage: 160 GB
- 6. Bandwidth: 1Gbps unmetered

#### **Related Information:**

Ezserver Official website:

http://www.ezhometech.com/

Ezserver User Guide:

http://www.ezhometech.com/html/ezserver\_user\_guide.html

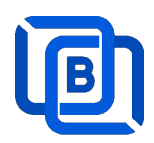

### **1.1 Installation and License activation**

Get checkout web page after you buy Ezserver License and contact us for installation password.

| THANKS YOUR EZSERVER SUBSCRIPTION, PLEASE REFER THE BELOW:                                                                                          |
|----------------------------------------------------------------------------------------------------|
| Hello,                                                                                                    |
| A Linux Ubuntu 20.04 — video:                                                                                                    |
| $\pm$ Login ssh by root or sudo user                                                                                                    |
|                                                                                                    |
|                                                                                                    |
| 4 if not version 1.1, reinstall opensal by the instructions.                                                                                        |
| 5. cd /home && wget -O install sh http://www.echometech.com                                                                                         |
| 6. //config //select one network interface for next step                                                                                            |
|                                                                                                    |
| 8 Contact seles@ezhometech.com for password.                                                                                                    |
| 9. Panel port and Streaming Port must be different.                                                                                                 |
|                                                                                                    |
| 11. email /home/ezserver_enterprise/serial_number.txt(size: 97 bytes) with paypal transaction info. to sales@ezhometech.com for license activation. |
| B. Windows                                                                                                    |
| 1 Click here to download it and contact sales@ezhometech.com for unzip password.                                                                    |
| 2 Refer Readme but in zip file.                                                                                                    |
| 3 Double Click Ezserver.exe to create serial_number.bt.                                                                                             |
| 4. email ezserver_enterprise/serial_number.txt (size: 97 bytes) with paypal transaction info. to sales@ezhometech.com for license activation.       |

#### Windows version:

- 7. Download ezserver\_enterprise.zip from the checkout web page.
- 8. Refer Readme.txt in zip file to run Ezserver.exe.
- 9. Email us the ezserver\_enterprise/serial\_number.txt (size: 74bytes) to active Ezserver license.

#### Note: Windows version with multiple network cards

- 10. Open ezserver\_config.txt and edit network\_interface value..
- 11. network\_interface value
  - eth0: the first card
  - eth1: the 2<sup>nd</sup> card
  - eth2: the 3<sup>rd</sup> card.
- 12. Delete serial\_number.txt and double click Ezserver.ext to create new serial\_number.txt to us for license reactivation.

#### Linux:

- 1. Download install.sh from the checkout web page.
- 2. ./install.sh with installation password
- 3. Email us the ezserver\_blockchain/serial\_number.txt (size: 74bytes) to active Ezserver license.

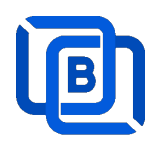

### 1.2 Start / Restart / Shutdown

#### Windows version:

- 1. Start:
  - ♦ Double Click Ezserver.exe
- 2. Restart: Login Panel and Click the below button

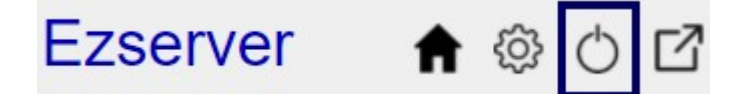

wait 30~60 seconds to relogin panel.

3. Shutdown:

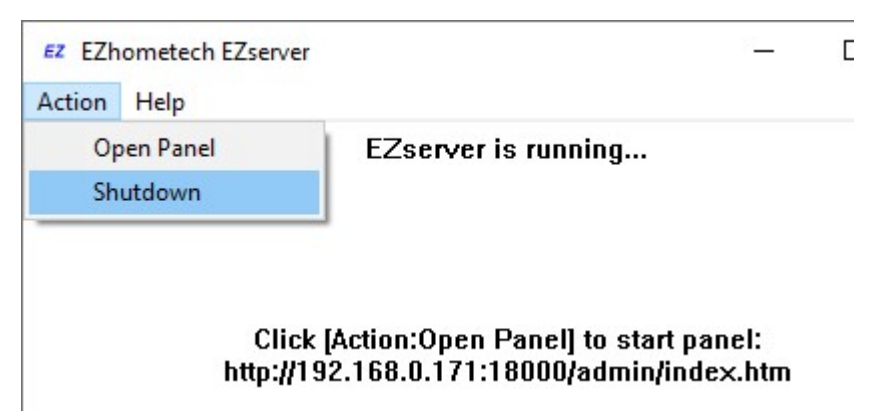

Linux Version: ezserver at /home/ezserver\_blockchain folder

- 1. Start:

  - ♦ cd /home/ezserver\_blockchain
  - ♦ ./start.sh
- 2. Restart:

  - ♦ cd /home/ezserver\_blockchain
  - ♦ ./restart.sh
  - ♦ or Login Panel and Click the below button

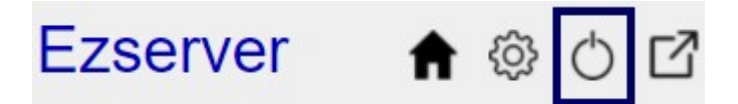

wait 30~60 seconds to relogin panel.

3. Shutdown:

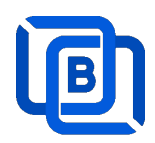

- ♦ cd /home/ezserver\_blockchain
- ♦ ./shutdown.sh

### 1.3 Software Update

- sudo -i
- cd /home/ezserver\_blockchain
- ./patch.sh
- input password
- ./restart.sh

### **1.4 User Authorization for Streaming URL**

- Enable user\_authorization in ezserver\_blockchain/ezserver\_config.txt
  - user\_authorization=1: Streaming URL with token or username/password.
  - user\_authorization=0: Streaming URL without username/password
    - Add username "free" with any password in User List to get content URLs.

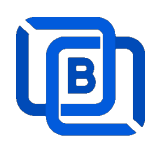

### 1.5 Admin Group / Password

create admin\_root group with all option for root user as below:

|            | OPTIMO   | •       |
|------------|----------|---------|
| User ID▲ ▼ | Password | Group▲▼ |

root password changed

|           | User                   | Add User<br>Add Android Device       |          |
|-----------|------------------------|--------------------------------------|----------|
|           |                        | Add MAG STB Password Add Active Code |          |
|           | 2 Jain                 | Manage Users n1960                   |          |
|           | ☐ 4 Joel<br>□ 5 Jean-M | Manar Froups                         | 2        |
|           | 6 850732               | Admireseller                         | 5        |
| lser      |                        |                                      | Add User |
| User ID▲▼ | Passyord               | Group▲▼ Channel List                 | Owner    |

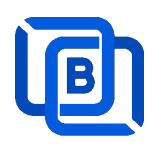

## 2.Admin Panel

### HTTP Protocol:

Admin Panel Input URL: <u>http://domain:panel\_port</u> Ex. http://192.168.0.9:18000/ Reseller Panel URL: <u>http://domain:API\_port/reseller/index.htm</u> Ex. http://192.168.0.9:17000/reseller/index.htm

### Setting

| HTTPS Setting  |       | 0 |          |       |   |
|----------------|-------|---|----------|-------|---|
| Panel port     | 18443 | 0 | API port | 17443 | 0 |
| Streaming port | 443   | 0 |          |       |   |
| HTTP Setting   |       |   |          |       |   |
| Panel port     | 18000 |   | API port | 17000 | Ð |
| Streaming port | 8000  | 0 |          |       |   |

#### HTTPS Protocol: (Support Ubuntu 20.04 only)

Admin Panel Input URL: <u>http://domain:https\_panel\_port</u> Ex. http://192.168.0.9:18443/ Reseller Panel URL: http://domain:https\_API\_port/reseller/index.htm

Ex. http://192.168.0.9:17443/reseller/index.htm

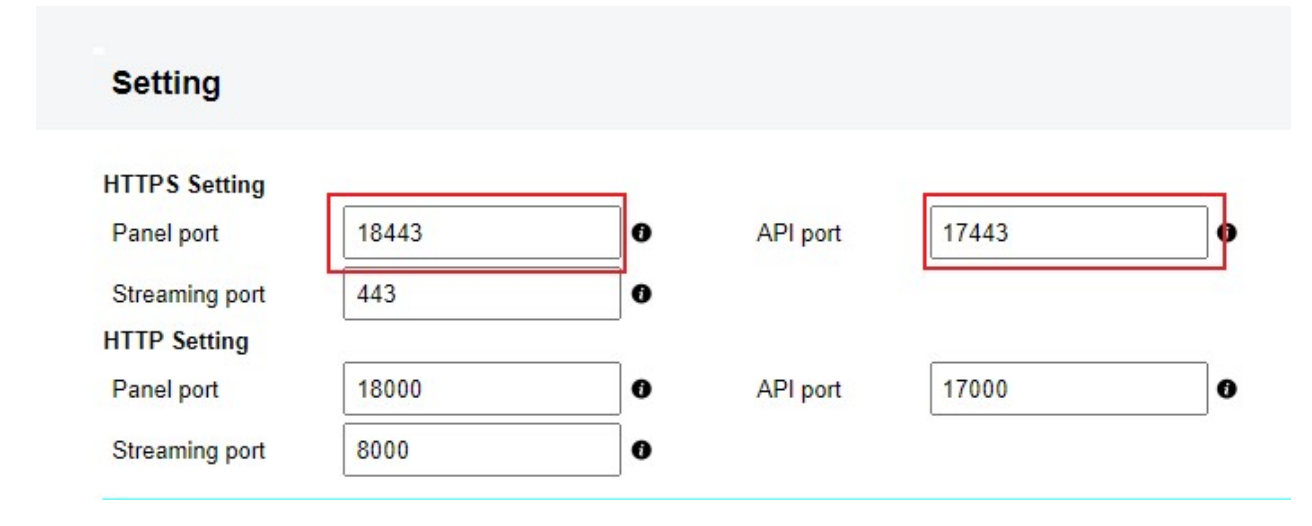

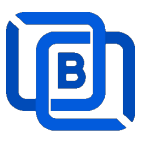

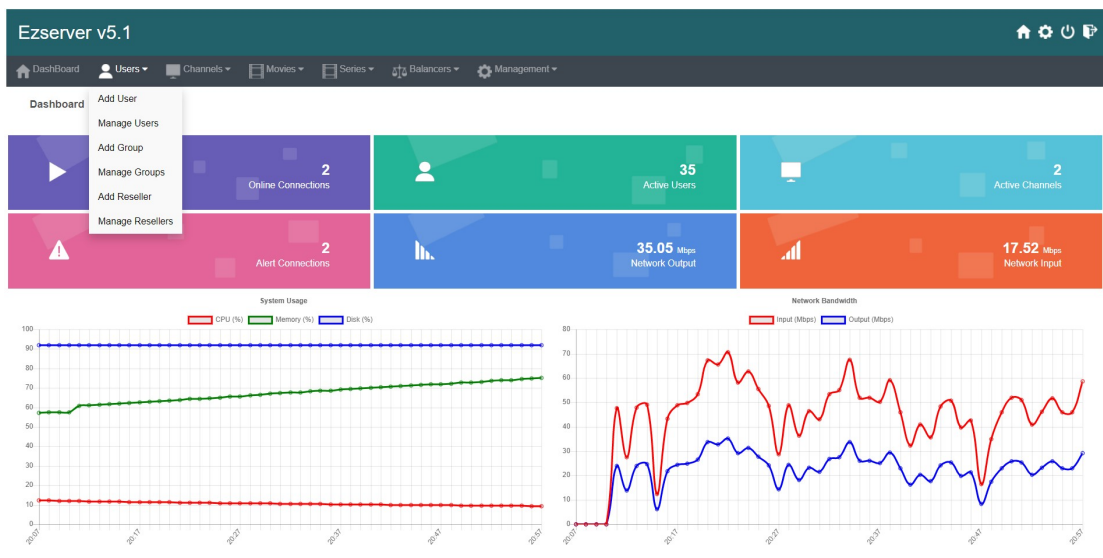

- 4. User / Group / Reseller management: create, modify and delete users, groups, Reseller.
- 5. Channel / EPG management: create, modify, delete or import channels,, epg.
- 6. **Movies management:** create, modify, delete or import movies.
- 7. Series management: create series.
- 8. User Agent Protection: Add, delete User Agent for Player protection
- 9. Blacklist management: show and delete Locked IP.
- 10. **Statistics:** show Channel and Movies watched information.
- 11. Setting

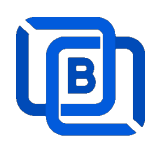

### 2.1 User Management

There are 3 options for player activation.

Click "Add Android Device" and Input Device Mac Address

| ft Das     | shBoard                  | Users 👻 💻               | Channels 🗸 | Movies ▼ | ∎s |
|------------|--------------------------|-------------------------|------------|----------|----|
|            |                          | Add User                |            |          |    |
| User       |                          | Add Android Device      |            |          |    |
|            | User I                   | Add MAG STB             | word       | Group▲▼  |    |
|            |                          | Add Active Code         |            |          |    |
| □ 1        | root                     |                         |            | golden   | ~  |
| □ <b>2</b> | test                     | Manage Users            |            | golden   | ~  |
| 3          | d8:f3:68:2               | Add Group               |            | golden   | ~  |
| 4          | 44:d3:ad:                | Manage Groups           |            | golden   | ~  |
| 5          | c6:19:7a:                | Add Reseller            |            | golden   | ~  |
| 6          | 30; <mark>95:87</mark> : | Managa Decellers        |            | golden   | ~  |
| 7          | 30:95:87:                |                         |            | golden   | ~  |
| 8          | 00:1a:79:0               | 0:00:01                 |            | basic    | ~  |
|            | Sh                       | owing 1 to 8 of 8 users |            |          |    |

## **New Android Device**

| User at      | 8       | MAC Address      | 00:1A:A1:24:C8:C8 |
|--------------|---------|------------------|-------------------|
| Password     |         | Rating Password  | 2989770773        |
| Group        | basic   | ✓ Level          | User 🗸            |
| Expired Time | 1 month | Connection Limit | 1                 |
| IP           |         | Device Type      | android           |
|              | Add     |                  | Cancel            |

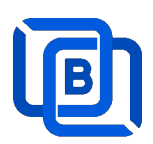

• Click "Add User" and Input User name / password

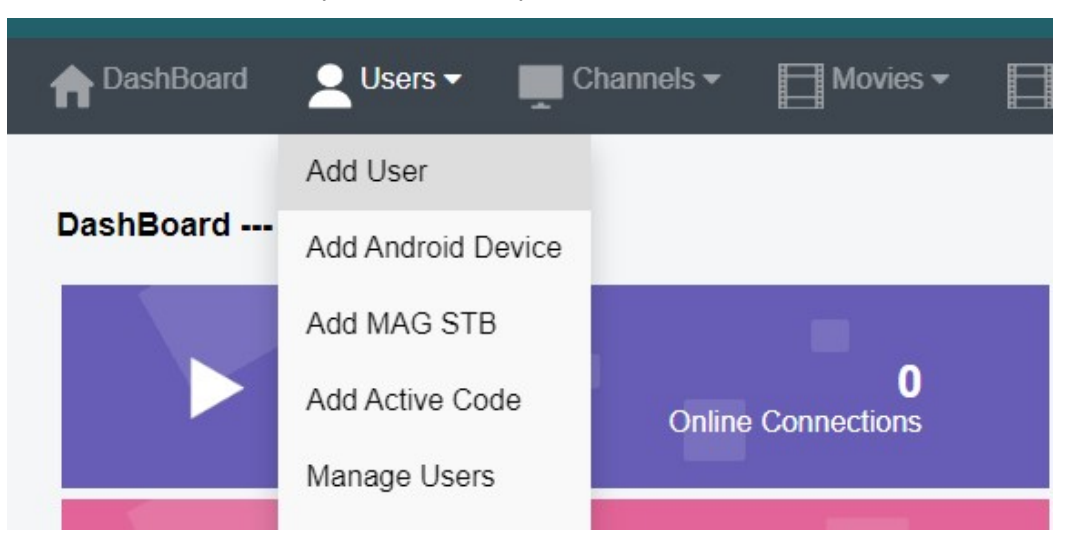

| User at      | 18      | User Name          | test       |
|--------------|---------|--------------------|------------|
| Password     | 1234    | Rating Password    | 7402473116 |
| Group        | basic   | ✓ Level            | User 🗸     |
| Expired Time | 1 month | ✓ Connection Limit | 1          |
| IP           |         | MAC ID             |            |
|              | Add     |                    | Cancel     |

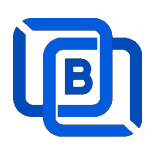

#### Click "Add Active Code"

| A DashBoard | Users -            | Channels <del>-</del> | Movies 🕶 |
|-------------|--------------------|-----------------------|----------|
|             | Add User           |                       |          |
| User        | Add Android Device |                       |          |
| User        | Add MAG STB        | sword                 | Group▲▼  |
|             | Add Active Code    |                       |          |
| 1 root      | Manager            |                       | golden   |
| 2 test      | Manage Users       |                       | golden   |
| 3 21        | Add Group          | 024                   | basic    |

| New Acti     | ve Code |                  |            |
|--------------|---------|------------------|------------|
| User at      | 18      | Active Code      | 4866693631 |
| Password     |         | Rating Password  | 1234       |
| Group        | basic   | ✓ Level          | User 🗸     |
| Expired Time | 1 month | Connection Limit | 1          |
| IP           |         | Device Type      | activecode |
|              | Add     |                  | Cancel     |

- $\diamond$  Active Code is auto geenerated by system random generator.
- $\diamond$  Each active code is limited by one device.

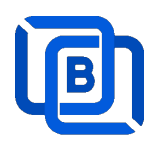

## 2.2 Channel Management

### 2.2.1 Add new channel

1.

| n DashBoa | ard | LUSERS 🕶    | Cha     | nnels 🔻       | Movies 🕶              | Series  |
|-----------|-----|-------------|---------|---------------|-----------------------|---------|
|           |     |             | Add Cha | innel         |                       |         |
| Channel   |     |             | Manage  | Channels      |                       |         |
|           |     | Channel Nar | Manage  | EPG           | Vedia Source          |         |
|           | 0 1 | RTS 1       |         | dir://media/  | videos/Movie/         |         |
|           | 2   | TV3         |         | http://bitcdn | -kronehit.bitmovin.co | om/v2/r |
|           | □ 3 | RTS 2       |         | dir://media/  | videos/Movie/         |         |
|           |     |             |         |               |                       |         |

2.

| Channel at     | 17            | Channel Name :                  | TV1                        |   |
|----------------|---------------|---------------------------------|----------------------------|---|
| Media Source : | http://stream | nking.dvrdns.org:25461/77/YKKt  | fq0vRn/19957               |   |
| Icon Path :    | https://cdn1  | iconfinder.com/data/icons/metro | -ui-dock-icon-seticons-by- | d |
|                | 10000000      |                                 |                            |   |

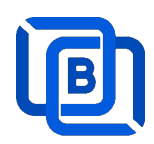

#### 2.2.2 Import channels by m3u link

1. Click Channels: Manage Channels: Import M3U

| nthe DashBoa | ard | 💄 Users 🕶   | Cha     | nnels 🔻       | Movies -              | Series  |
|--------------|-----|-------------|---------|---------------|-----------------------|---------|
|              |     |             | Add Cha | annel         |                       |         |
| Channel      |     |             | Manage  | Channels      |                       |         |
|              |     | Channel Nar | Manage  | EPG           | Vledia Source         |         |
|              | 0 1 | RTS 1       |         | dir://media/  | videos/Movie/         |         |
|              | □ 2 | TV3         |         | http://bitcdr | n-kronehit.bitmovin.c | om/v2/r |
|              | □ 3 | RTS 2       |         | dir://media/  | videos/Movie/         |         |

#### 2. Click Import M3U

| No Filter 🕶 | 20 | ~ | Add Channel | C | -             |
|-------------|----|---|-------------|---|---------------|
|             |    |   | -           |   | Multi Refresh |
|             |    |   |             |   | Import M3U    |
|             |    |   |             |   | Export as XML |
|             |    |   |             |   | Transcoder    |

3. Input HTTP M3U Link and Click **Submit** button

| channel after | 3                 | Options | Cache on demand 🗸 |
|---------------|-------------------|---------|-------------------|
| 13U from HTTP | URL or Local File |         |                   |
|               |                   |         |                   |
|               |                   |         |                   |
|               |                   |         |                   |

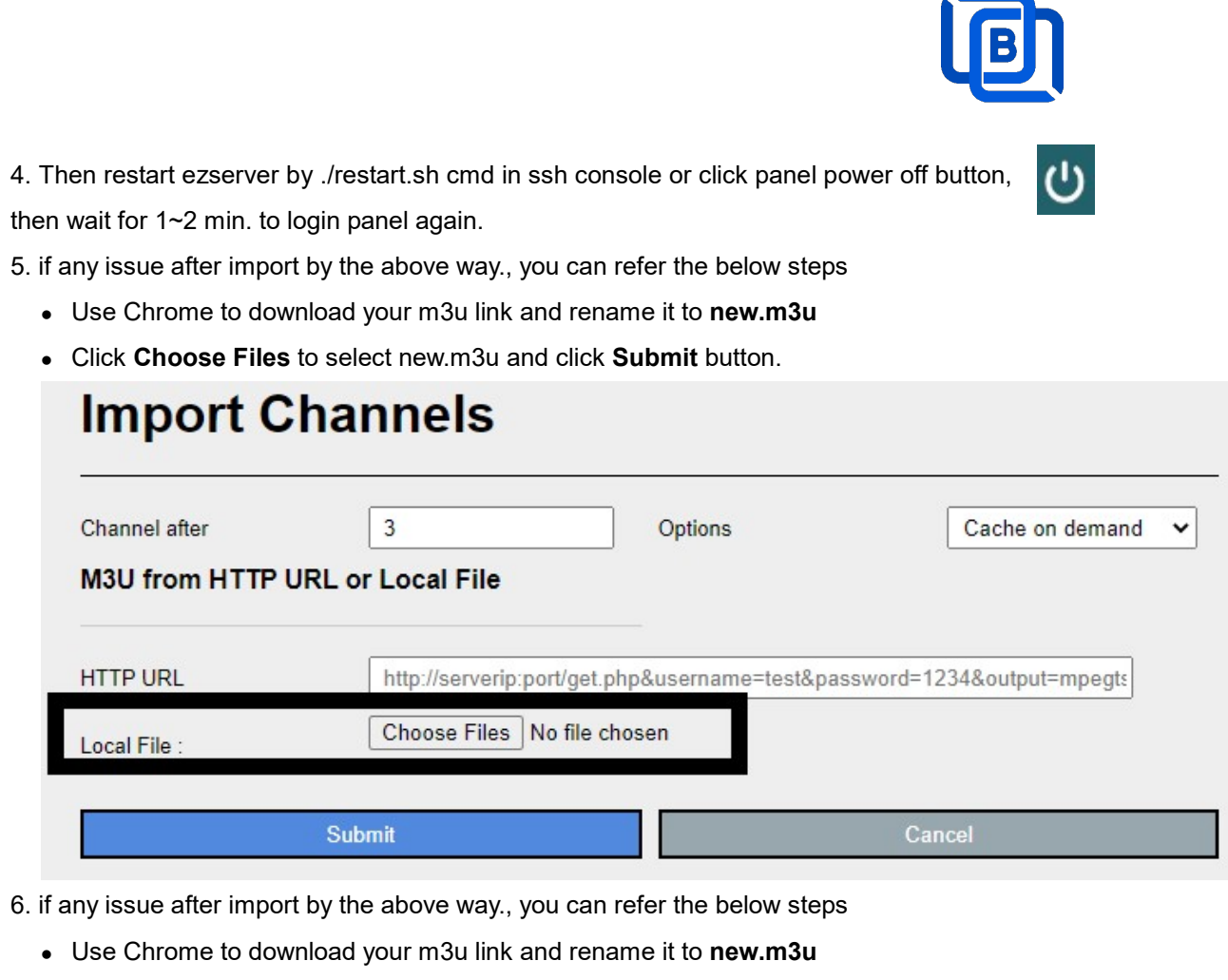

- Upload new.m3u into server /home/ezserver\_blockchain folder
- Open /home/ezserver\_blockchain/channel\_definition.xml
- Remove all lines **except the 1<sup>st</sup> line** and save it.
- Restart ezserver by ./restart.sh in ssh console again
- Import it again by new URL: <u>http://ezserverIP:panel\_port/new.m3u</u>
- Login panel to check it again.

### 2.2.3 All SD, HD, FHD channels setting

Click Panel Setting.

1. SD channel (~2Mbps)

| Channel Setting:         |      |           |
|--------------------------|------|-----------|
| Channel Input Buffer No. | 8000 | 0         |
| DVR Duration             | 60   | Ð         |
| Video Input Quality      | SD 💭 | HD (0.00) |

### 2. HD / FHD channel (above 4Mbps)

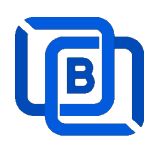

| Channel Setting:         |       |           |
|--------------------------|-------|-----------|
| Channel Input Buffer No. | 20000 | Ð         |
| DVR Duration             | 60    | 0         |
| Video Input Quality      | SD -  | HD (0.99) |

#### 2.2.4 Single SD, HD, FHD channel setting

Click Panel Channel Management: Edit button of the channel.

1. SD channel (~2Mbps)

| Buffer Size | 8000 | Bitrate Tolerance | 0 | 0 |
|-------------|------|-------------------|---|---|
|             |      |                   |   |   |

### 2. HD / FHD channel (above 4Mbps)

| Buffer Size | 20000 | Bitrate Tolerance | 0.99 | 0 |
|-------------|-------|-------------------|------|---|
|             |       |                   |      |   |

#### 2.2.5 Daily Refresh Channel

- Add channel\_refreh=1 in ezserver\_blockchain/ezserver\_config.txt.
- Run ./restart.sh to restart ezserver
- Ezserver will refresh all channels at 00:00 AM per day.

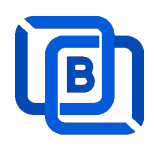

### 2.2.6 Channel on Demand

TV9-2

| On Demand         |              | HLS                 |          |   |
|-------------------|--------------|---------------------|----------|---|
| Channel SID       |              | EPG Channel ID      | TV2      |   |
| Buffer Size       | 20000        | Bitrate Tolerance   | 0.00     | 6 |
| Catch Up Days     | 0            | Proxy Mode          | Disabled | ~ |
| Input Adapter     |              | ✓ AES Encryption    |          |   |
| Blockchain Region |              | Blockchain Group ID |          | 6 |
| Sub Categories    | c1           | ✓ Add Item          |          |   |
|                   | c1 x News x  | Science x           |          |   |
| User Agent        | Ezhometech(E | zserver/v4.5)       |          |   |
| 2nd URL           |              |                     |          |   |
| 3rd URL           |              |                     |          |   |

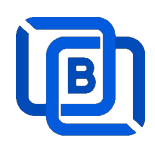

### 2.3 Movie Management

| n DashBo | ard | Users 👻 🛄 Channe      | els <del>▼</del> | Movies 🕶             | Serie |
|----------|-----|-----------------------|------------------|----------------------|-------|
|          |     |                       |                  | Add Movie            |       |
| Movie    |     |                       |                  | Manage Movies        |       |
|          |     | Movie Name ▲ ▼        |                  | Media Source         |       |
|          |     | THE BEST UPCOMING MC  | http             | s://youtu.be/uAQFxn2 | Ss84  |
|          | 2   | GOLD Trailer (2022)   | http             | s://youtu.be/9UHxMB  | hFy88 |
|          | 3   | NEW MOVIE TRAILERS (2 | http             | s://youtu.be/LbSeaed | 26SI  |

### 2.3.1. Add TMDB Movie

This option works only for HTTPS Admin Panel.

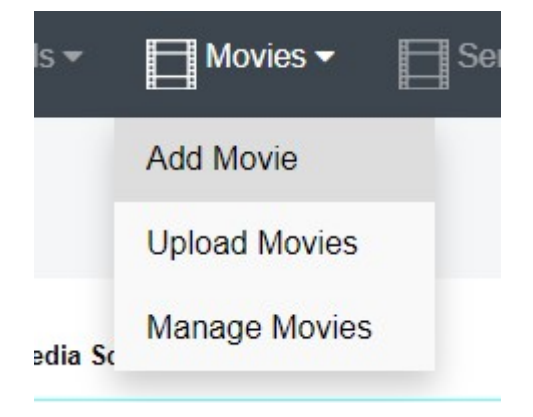

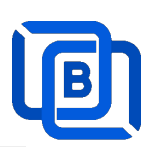

| New Movie          |                            | Click                | here   |
|--------------------|----------------------------|----------------------|--------|
| Movie at<br>O File | 3                          | Movie Name<br>Folder | Love   |
| Category           | Action 🗸                   | 1                    | 1      |
| Rent Point         |                            | Buy Point            |        |
| Media Source :     | file://middleware/videos/S | ports/1.mp4          |        |
| Icon Path :        |                            |                      |        |
| Description        |                            |                      |        |
| Ad                 | d                          |                      | Cancel |

| New Movie              | Click Here                            |
|------------------------|---------------------------------------|
| Movie at<br>O File     | 3 Movie Name Love Folder              |
| Category<br>Rent Point | Action  Buy Point                     |
| Media Source :         | file://middleware/videos/Sports/1.mp4 |
| Icon Path :            | Select a Movie URL                    |
| Description            |                                       |
| Ac                     | ld Cancel                             |

Select one option from the list:

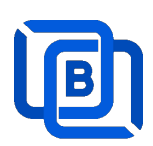

### **New Movie**

| Movie at       | 3                         | Movie Name    | Love |
|----------------|---------------------------|---------------|------|
| O File         |                           | Folder        |      |
| Category       | Action 🗸                  |               |      |
| Rent Point     |                           | Buy Point     |      |
| Media Source : | file://middleware/videos/ | /Sports/1.mp4 |      |
| Icon Path :    | Select a Movie URL        |               | ~    |
|                | Select a Movie URL        |               |      |
|                | Love                      |               |      |
|                | Love                      |               |      |
| Description    | Love                      |               |      |
| Description    | Lóve                      |               |      |
|                | ลอง ลพ เลพว               |               |      |
|                | Love                      |               |      |
|                | Love                      |               | 1    |
|                | LOVE                      |               |      |
|                | Ad かぐや様は告らせたい-フ           | アーストキッスは終わられ  | x11- |
|                | ベイビー・プリンセス 3[             | 0ぱらだいす0[ラブ]   |      |
|                | Love                      |               |      |

#### **New Movie** Movie at 3 Love Movie Name Folder O File Category Action ~ Rent Point **Buy Point** Media Source file://middleware/videos/Sports/1.mp4 Icon Path : https://image.tmdb.org/t/p/w500/pgnVgwrb4sSGhJGDnag3HgmUUTc.jpg Love and Sebastian meet each other by a coincidence at a street in the romantic Swedish summer night. They happen to share the same secret, but their encounter is going to cause severe consequences for the both of them. An innocent flirt soon turns in to a dangerously liaison. Description

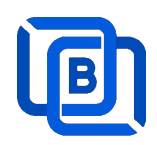

#### 2.3.2. Upload Local movies

1. Click Movies: Upload Movies

| Channels -              | Movies -       | E        | Series 🕶         | 💻 EPG 🔻       |
|-------------------------|----------------|----------|------------------|---------------|
|                         | Add Movie      |          |                  |               |
|                         | Upload Movie   | es       |                  |               |
| Media Sc                | Manage Mov     | ries     | Icon Path        | ı             |
| file://middleware/video | s/Sports/1.mp4 | file://n | niddleware/pictu | res/Sports/1. |
| file://middleware/video | s/Kids/1.flv   | file://n | niddleware/pictu | res/Kids/1.jp |

2. Click Choose Files to select new.m3u and click Submit button.

| Upload Movies                      |        |
|------------------------------------|--------|
| File : Choose Files No file chosen |        |
| Upload                             | Cancel |

#### 2.3.3. Speed up Movie streaming

Convert standard MP4 files to Apple's MP4 format using below tools

1. ffmpeg

ffmpeg -i input.mp4 -movflags faststart -acodec copy -vcodec copy output.mp4

2. MP4Box (GPAC)

MP4Box -add input.mp4 -new output.mp4

- 3. HandBrake
  - Open HandBrake and load your input file.
  - Choose a preset for Apple devices (like "Apple 1080p60 Surround").
  - Start the conversion process.
- 4. QuickTime Pro
  - Open the MP4 file in QuickTime Pro.
  - Go to File > Export.
  - Choose the appropriate format and settings.
  - Save the file.

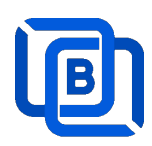

# 2.4 Series Management

| - | Users 🔻           | Channels -       | Movies 🕶 | Series - Balancers - |
|---|-------------------|------------------|----------|----------------------|
|   |                   |                  |          | Add Series           |
|   |                   |                  |          | Manage Series        |
|   |                   | Series Name ▲ ▼  |          | Category ▲ ▼         |
|   | 1                 | 13 Reasons Why   |          | IR SERIES            |
|   | 2                 | ROMAN EMPIRE     |          | Series2              |
|   | 3                 | THE KOMISKY METH | IOD      | IR SERIES            |
| 5 | Showing 1 to 3 of | 3 seriess        |          |                      |

| oonoo at      | 4                    | Series Name :   | new1       |
|---------------|----------------------|-----------------|------------|
| Category :    | Series2              | Season No. :    | 4          |
| Rating :      |                      | Released Date : | 12/12/2022 |
| Icon Path :   | file://media/picture | s/action/1.jpg  |            |
|               | 1234                 |                 |            |
|               |                      |                 |            |
| Description : |                      |                 |            |
|               |                      |                 |            |
|               |                      |                 |            |

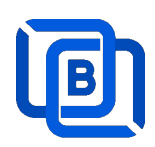

### 2.5 EPG Management

| nt DashBo   | ard | Users 🔻    | Channels    | • Movies •       | Series 🕶 |
|-------------|-----|------------|-------------|------------------|----------|
| Las concern |     |            | Add Channel |                  |          |
| EPG         |     |            | Manage Char | nnels            |          |
| Channel     | 1 🗸 | 2022 🗸     | Manage EPG  |                  |          |
|             | No. | Start 1    | Time        | Stop Time        |          |
|             | 1   | 06:41      |             | 06:50            |          |
|             | 2   | 2022/05/04 | 00:25:00    | 2022/05/04 00:30 | 0:00     |
|             | 3   | 2022/05/04 | 00:30:00    | 2022/05/04 02:20 | 0:00     |

There are 3 ways to add EPG to Ezserver, one is from XMLTV URL, the other is from UDP Stream, another is manual insertion.

#### XMLTV URL

| XMLTV EPG URL                                             | http://www.ezhometech.com/~karlo/iptv/ep | g.xmla                                             | - 🏹 Management -            |
|-----------------------------------------------------------|------------------------------------------|----------------------------------------------------|-----------------------------|
| System Setting:<br>Max. Streaming No.<br>System Log Lines | 1000<br>1000 ©                           | Pagination Limit Number<br>Admin. System Log Lines | User Agenet<br>Blacklist    |
| Security Setting:<br>Alert Player Duration                | 0.001                                    | Blacklist Option                                   | Statistics<br>Setting API # |
|                                                           |                                          | Save                                               |                             |

#### **EPG ID MATCH**

| SE  | SBT                                                                                                    |                                                                                                    | use SBT                                                                                   | .br instead o                                                    | f SBT                          |
|-----|----------------------------------------------------------------------------------------------------|----------------------------------------------------------------------------------------------------|-------------------------------------------------------------------------------------------|------------------------------------------------------------------|--------------------------------|
| BA  | On Demand                                                                                                    | HLS                                                                                                    |                                                                                           |                                                                  | _                              |
| cu  | Channel SID                                                                                                    | EPG                                                                                                    | Channel ID                                                                                | SBT                                                              | _)                             |
| i   | C                                                                                                    | wYBb.xml]                                                                                                    |                                                                                           |                                                                  |                                |
|     | ◆ → □ ☞ 읍 등 .<br>ﷺ File Edit Search Project View For                                                                                                    | 🏘   😡   🏭   📰   🎽 🛍 🛍                                                                                                    | l   EE EE TE   ∫u<br>indow <u>H</u> elp                                                   | ulimit 🔽 🏫 🕈                                                     | a∱ #4] R⊒ 않                    |
|     | ]                                                                                                    | ивь ма                                                                                                    |                                                                                           |                                                                  |                                |
|     | <channel id="ESPN.br"><name>E</name></channel>                                                                                                    | SPN BD /name> <display-name< th=""><th>&gt;ESPN BR<th>-name&gt;&lt;icon src='&lt;/th&gt;<th>https://sta</th></th></th></display-name<>        | >ESPN BR <th>-name&gt;&lt;icon src='&lt;/th&gt;<th>https://sta</th></th>                  | -name><icon src='</th> <th>https://sta</th>                      | https://sta                    |
| s · | <channel id="ESPN2.br"><name></name></channel>                                                                                                    | BSPN 2 BR <display-r< th=""><th>ame&gt;ESPN 2 BR<th>splay-name&gt;<icon< th=""><th><pre>src="https:</pre></th></icon<></th></th></display-r<> | ame>ESPN 2 BR <th>splay-name&gt;<icon< th=""><th><pre>src="https:</pre></th></icon<></th> | splay-name> <icon< th=""><th><pre>src="https:</pre></th></icon<> | <pre>src="https:</pre>         |
|     | <channel id="Polishop.br"><na< th=""><th>me&gt;Polishop BR<disp< th=""><th>lay-name&gt;Polishop</th><th>BR<th>e&gt;<icon src="&lt;/th"></icon></th></th></disp<></th></na<></channel> | me>Polishop BR <disp< th=""><th>lay-name&gt;Polishop</th><th>BR<th>e&gt;<icon src="&lt;/th"></icon></th></th></disp<>                         | lay-name>Polishop                                                                         | BR <th>e&gt;<icon src="&lt;/th"></icon></th>                     | e> <icon src="&lt;/th"></icon> |
| -   | <channel <="" id="SaborArdArte.br" th=""><th>&gt;<name>Sabor &amp; Arte BF</name></th><th><display-n< th=""><th>ame&gt;Sabor &amp; #</th><th>Arte BR</th></display-n<></th></channel> | > <name>Sabor &amp; Arte BF</name>                                                                                                    | <display-n< th=""><th>ame&gt;Sabor &amp; #</th><th>Arte BR</th></display-n<>              | ame>Sabor & #                                                    | Arte BR                        |
| (   | <channel id="SBT.br"><ame>SB</ame></channel>                                                                                                    | T BR <display-name>S</display-name>                                                                                                    | BT BR <th>me&gt;&lt;icon src="htt&lt;/th&gt;<th>tps://static</th></th>                    | me><icon src="htt</th> <th>tps://static</th>                     | tps://static                   |

then click EPG: Manage XMLTV: refresh button to get the newest epg.

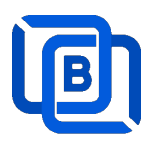

#### **UDP Stream with EPG**

Add channels by multicast URL as below and enable MPEG EPG Extraction option

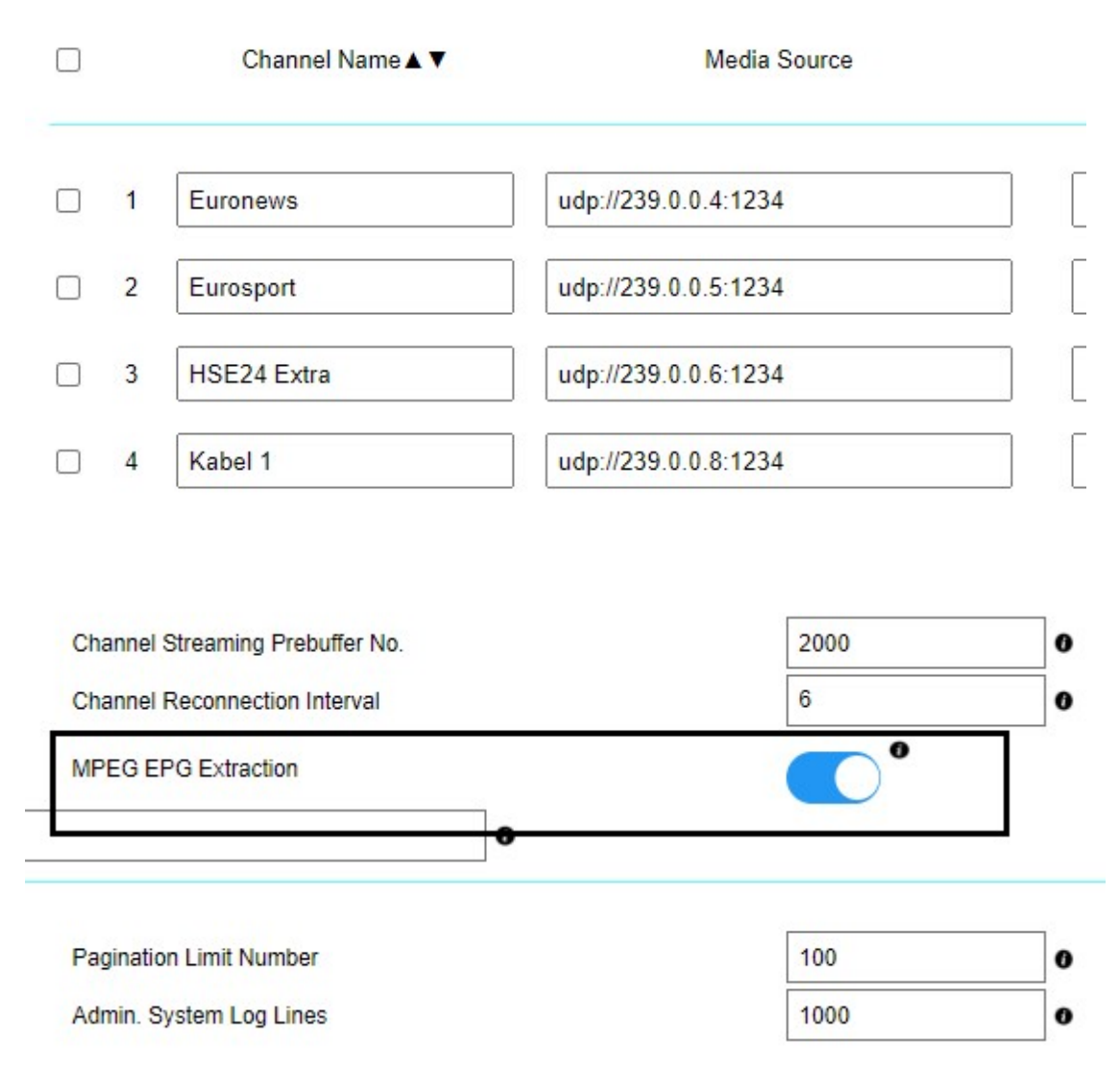

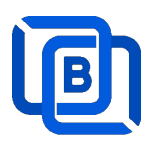

#### Manual insertion

Select DAILY, MONDAY, or others with Start time, then Ezserver will record video by the option into local storage and insert the video into Movie menu.

# **New Program**

| Program No. | 1     | Record by | DAILY     | ~ |
|-------------|-------|-----------|-----------|---|
|             |       |           | ON        |   |
| Start Time  | 18:00 | Stop Time | DAILY     |   |
|             |       | MONDAY    |           |   |
|             |       |           | TUESDAY   |   |
| Title       |       | Icon URL  | WEDNESDAY |   |
|             |       |           | THURSDAY  |   |
| Description |       |           | FRIDAY    |   |
| Description |       |           | SATURDAY  |   |
|             |       |           |           |   |

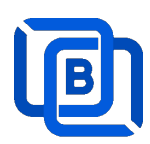

## 2.6 User Agent Management

| Series - And Balancers - | 🏠 Management 🗸 | 1                       |
|--------------------------|----------------|-------------------------|
|                          | User Agenet    |                         |
|                          | Blacklist      |                         |
| С                        | Statistics     | ed Mode O Accepted Mode |
| No.                      | Player Name    |                         |
| 1                        | stagefright    | Ē                       |
| 2                        | vlc(linux;)    |                         |
| 3                        | VLC6           | 氲                       |
| 4                        | NSPlayer       |                         |

| New User Agent |        |
|----------------|--------|
| User Agent:    |        |
| Add            | Cancel |

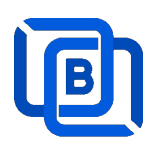

### 2.7 Reseller Management

| <b>†</b> DashBoard | Lusers - Ch      | annels 👻 🔲 Movi | ies 🕶 🔲 Series 🕶 |  |
|--------------------|------------------|-----------------|------------------|--|
|                    | Add User         |                 |                  |  |
| Reseller           | Manage Users     |                 |                  |  |
| No.                | Add Group        |                 | Email            |  |
| 1                  | Manage Groups    |                 | @gmail.com       |  |
| 2                  | Add Reseller     |                 | @gmail.com       |  |
| 3                  | Manage Resellers |                 | 1@gmail.com      |  |
| 4                  | Manage Resellers |                 | 1@gmail.com      |  |
| 5                  | sr3              |                 | @gmail.com       |  |
| 6                  | sr4              |                 | @gmail.com       |  |

| No.            | 7          | Total Credit : | 1000           |
|----------------|------------|----------------|----------------|
| Name :         | susan      | Password :     | 1234           |
| Group          | golden     | Level:         | Reseller 🗸     |
| Expired Time : | 12/31/2024 | Email:         | susa@gmail.com |
| Auto Renew     |            |                |                |

**Auto Renew**: When a user associated with a reseller account expires, the ezserver system automatically adjusts the reseller's credit by deducting an amount equivalent to the expired user's subscription cost.

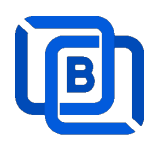

## 3 Reseller Panel

Input URL: http://domain:port/reseller/index.htm in Chrome

12. Super reseller can create, modify and delete Resellers and users

| A DashBoard | LUsers 🕶  | 🖄 Reseller 🕶                        |         |
|-------------|-----------|-------------------------------------|---------|
| User        |           | Add Subreseller<br>Manage Subresell | ers     |
|             | User Name | Password                            | Group   |
| □ 1         | e1        | 1304693446                          | basic 🗸 |
| □ 2         | e2        | 1304693446                          | basic 🗸 |
| 3           | e3        | 1304693446                          | basic 🗸 |
| 4           | e4        | 1304693446                          | basic 🗸 |

13. Reseller can create, modify and delete users only.

| A DashBoard | Users -     |            |       |
|-------------|-------------|------------|-------|
|             | Add User    |            |       |
| User        | Manage User | rs         |       |
|             | User Name   | Password   | Gr    |
|             | 1 rt51      | 9091880686 | basic |
|             | 2 rt52      | 9091880686 | basic |
|             | 3 rt53      | 9091880686 | basic |

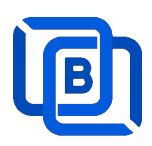

### 4 Middleware

Ezserver middleware platform grants users access to live TV channels, on-demand video content, and additional features like electronic program guides. Our platform is designed to seamlessly support various protocols and technologies, including HLS, HTTP, and HTTPS, ensuring smooth content streaming across a wide array of devices and platforms. Currently compatible with Google Chrome, Microsoft Edge, Apple Safari, FireFox, Android STB / Smarter TV and LG Smarter TV, it offers a flexible and user-friendly experience for diverse viewing preferences.

<u>Main Menu</u>

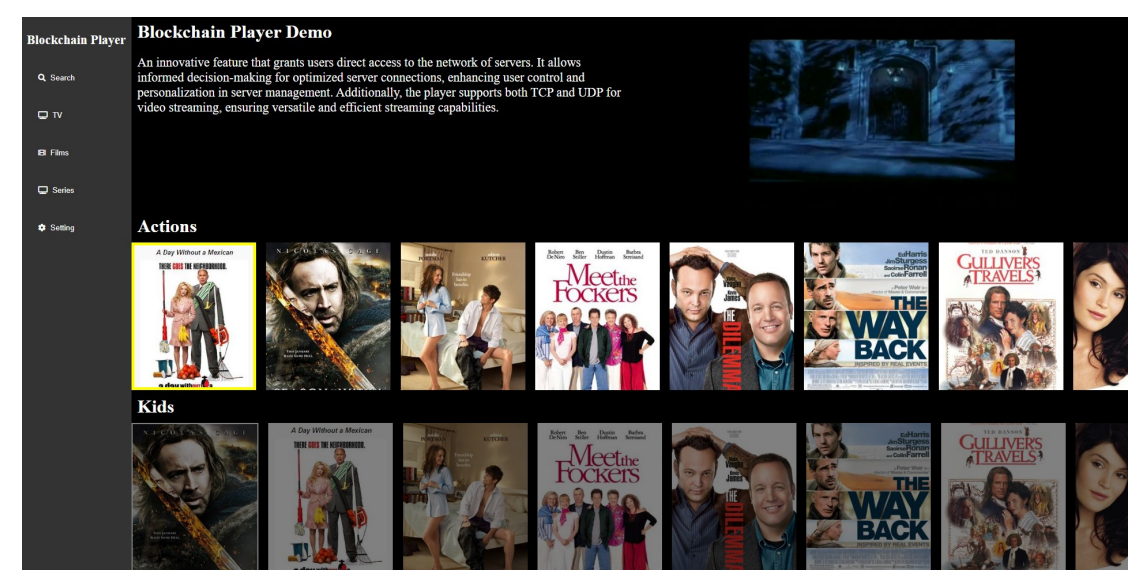

For Android STB, Smarter TV, and LG Smarter TV, users are required to install the Ezserver Player on these devices to access the full range of features and enjoy seamless IPTV streaming.

#### Middleware URL: http://domain:panel\_port/w/

Ex. http://192.168.0.9:18000/w/

#### Note: For Internet Browser use: Need to enable Channel HLS option

| On Demand     |                 | ì      | HLS               |     |   |
|---------------|-----------------|--------|-------------------|-----|---|
| Channel SID   |                 |        | EPG Channel ID    | TV1 |   |
| User Agent    | Ezhometech(Ezse | erver/ | Bitrate Tolerance | 0   |   |
| Catch Up Days | 0               |        | Proxy Mode        | 0   | ~ |
|               | 407.0.0.4       |        |                   |     |   |

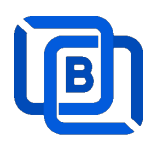

## 5 Multiple Servers Setting

The P2P network consists of 2 pivotal nodes, each playing a crucial role in ensuring a robust and secure ecosystem for content delivery. These nodes are **Stun Server**, **User Server**, **Content Server** (Channels and Films),

- User Server : management user information, it can also have content.
- Content Server : It can be for channel or movie streaming.

#### 14. User Main Server: Acts Stun Server

- ♦ Enable Main / Slave Node option
- ♦ Define Control port

|     | Main / Slave Node                           | •                        |   |
|-----|---------------------------------------------|--------------------------|---|
|     | Control port                                | 17100                    | 0 |
| 15. | User Backup Server: Acts Slave Server       |                          |   |
|     | $\diamond$ Disable Main / Slave Node option |                          |   |
|     | ♦ Input User Node Domain Name               |                          |   |
|     | ♦ Input User Node Control port              |                          |   |
|     | Main / Slave Node                           | •                        |   |
|     | Main Node Domain Name / IP                  | www.your_domain_name.com | 0 |
|     | Main Control port                           | 17100                    | 0 |

- 16. Domain Name Setting: For the reliability of your service
  - ♦ Add all IPs of User Main Server and Backup Servers into Domain Name Setting of your DNS register site.

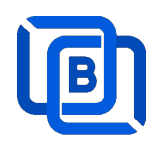

#### 17. Content Server

- ♦ Delete all users except root
- ♦ Disable Main / Slave Node option
- ♦ Input User Node Domain Name
- ♦ Input User Node Control port

Main / Slave Node

Main Node Domain Name / IP

Main Control port

| 0                        |   |
|--------------------------|---|
| www.your_domain_name.com | 0 |
| 17100                    | 0 |

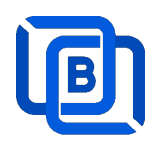

### 6 Work Folder

Assign movie and series folder path of Content Nodes in Main server Panel.

18. Check Content Nodes in main server first

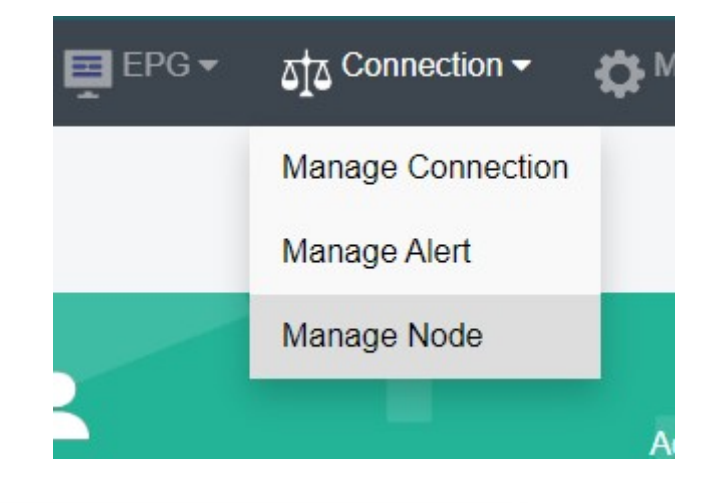

| Nodes |                        |             |        |          |
|-------|------------------------|-------------|--------|----------|
|       | No.                    | Node        | Region | Group ID |
|       | 1                      | 192.168.0.9 | Asia   | 18000    |
|       | 2                      | 192.168.0.5 | Europe | 18000    |
| Sh    | nowing 1 to 2 of 2 nod | les         |        |          |

19. Create Work Folder of Content Nodes in main server

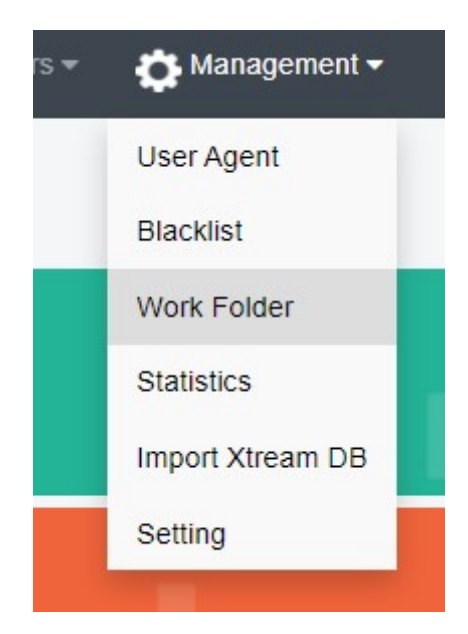

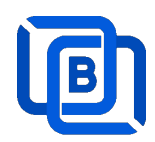

#### **Create Movie Folder**

| New Folder    |             |
|---------------|-------------|
| Server Name   | 192.168.0.5 |
| Folder Type   | Movie 🗸     |
| Selected path | /home/media |
| Enabled       |             |
| Add           | Cancel      |

- 20. Add new folder (/home/media) in Content Node
- 21. Upload mp4 files into /home/media as below syntax

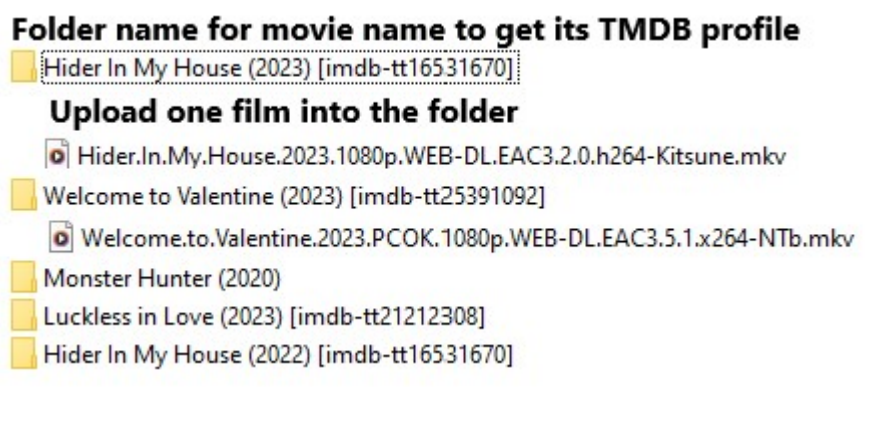

System automatically refreshes hourly movie work folder

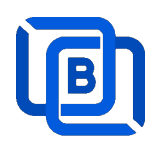

#### **Create Series Folder**

| New Folder    |              |   |
|---------------|--------------|---|
| Server Name   | 192.168.0.5  | ~ |
| Folder Type   | Series       | ~ |
| Selected path | /home/series |   |
| Enabled       |              |   |
| Add           | Cancel       |   |

- 22. Add new folder (/home/series) in Content Node
- 23. Upload mp4 files into /home/series as below syntax

### Filename syntax: Series name - episodes name - xxx.mp4

- used US S01E01 WEBDL-720p.mkv
   used US S01E02 WEBDL-720p.mp4
   bhagya-lakshmi S01E05 WEBDL-720p.mp4
   bhagya-lakshmi S01E04 WEBDL-720p.mp4
   bhagya-lakshmi S01E03 WEBDL-720p.mp4
   bhagya-lakshmi S01E02 WEBDL-720p.mp4
   bhagya-lakshmi S01E01 WEBDL-720p.mp4
- 24. ezserver automatically refreshes hourly series work folder

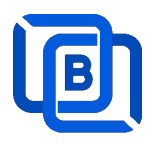

## 7 Blacklist

Blacklist is the protection for illegal connections. There are 2 options to clear blocked IPs.

1. Panel option: Click Management:Blacklist

|           |     |      |                 | г           | User Agent       | -                  |                       |           |
|-----------|-----|------|-----------------|-------------|------------------|--------------------|-----------------------|-----------|
| Blacklist |     |      |                 |             | Blacklist        |                    | Delete All            | S         |
|           | No. | User | IP              | MAC Address | Work Folder      | Failed Login times | Available Login times |           |
|           | 1   |      | 172.104.210.105 | N/A         | Statistics       | 10                 | 0                     | 8         |
|           | 2   | test | 148.101.139.90  | N/A         | Import Xtream DB | 10                 | 0                     | 8         |
|           | 3   | dago | 186.149.202.202 | N/A         | - <i>m</i>       | 10                 | 0                     | 8         |
|           | 4   |      | 118.193.45.235  | N/A         | Setting          | 10                 | 0                     | 8         |
|           | 5   |      | 64.62.197.112   | N/A         | US               | 10                 | 0                     | 8         |
|           | 6   |      | 205.210.31.93   | N/A         | CA               | 10                 | 0                     | $\otimes$ |
|           | 7   |      | 205.210.31.93   | N/A         | CA               | 10                 | 0                     | 8         |
|           | 8   |      | 87.236.176.220  | N/A         | BE               | 10                 | 0                     | 8         |
|           | 9   |      | 87.236.176.247  | N/A         | BE               | 10                 | 0                     | 8         |
|           | 10  |      | 87.236.176.248  | N/A         | BE               | 10                 | 0                     | ×         |

- 2. SSH option: to clear all blocked IPs
  - ♦ login ssh
  - ♦ sudo iptables –F
  - ♦ cd /home/ezserver\_blockchain
  - ♦ ./restart.sh

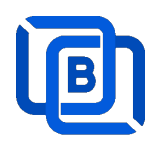

## 8 DBTool

#### Migrate Xtream UI / XUI-One Users and Resllers to Ezserver

- cd /home/ezserver\_blockchain
- ./dbtool or ./dbtool dbname
- ex. 1 (default file: xtream\_iptvpro\_xui)
- ./dbtool
- ex. 2 your dbname
- ./dbtool xtream\_iptvpro\_xui.sql
- ./restart.sh

#### \*\*\* Restart ezserver after dbtool execution \*\*\*

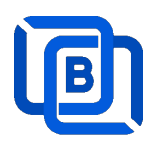

## 9 User Subscription Portal

Let user buy subscrption packages via QRCide with Cryptocurrency or PayPal Gateways.

- Sign Up for 24-Hour Trial:
  - ♦ Get instant access with a 24-hour trial.
  - ♦ Experience our full features and services risk-free.
  - ♦ Sign Up for Trial
- Buy Subscription via Crypto and PayPal QR Code:
  - ♦ Secure and fast payment with cryptocurrency.
  - ♦ Scan the QR code to complete your purchase.
  - ♦ Enjoy uninterrupted service and premium features.

#### **Buy Subscription**

- Support Admin Upload Crypto and PayPal QR Code:
  - ♦ Seamlessly manage your subscribers.
  - ♦ Upload and manage QR codes for easy payments.
  - ♦ Ensure a smooth transaction process for your users.
  - ♦ Upload QR Code

| Ezserver    | User Man                                                                                           | agement     |                      |                                |                                                          |                        |                            | ft 🖣 |
|-------------|----------------------------------------------------------------------------------------------------|-------------|----------------------|--------------------------------|----------------------------------------------------------|------------------------|----------------------------|------|
| A DashBoard |                                                                                                    | App Setting |                      |                                |                                                          |                        |                            |      |
| Dashboard   |                                                                                                    |             |                      |                                |                                                          |                        |                            |      |
| -           |                                                                                                    | max Conr    | 1<br>lections        |                                | 0<br>Online Connections                                  | 3                      | 07/19/2025<br>Expired Time |      |
|             |                                                                                                    |             |                      |                                | M3U API List                                             |                        |                            |      |
|             |                                                                                                    |             | hannel M3U API: htt  | o://192.168.0.3.8000/getlink?u | isemame=test&password=1234&type=m3u                      |                        |                            |      |
|             |                                                                                                    |             | hannel HLS API: htt  | x//192.168.0.3.8000/getlink?u  | semame=test&password=1234&type=his                       |                        |                            |      |
|             |                                                                                                    |             | ovie M3U API: http:/ | 192.168.0.3:8000/getlink?use   | mame=test&password=1234&type=m3u&content=movie           |                        |                            |      |
|             | Series M3U APF http://152.168.0.3.0000/getfisk?/usemame=test8password=12348apse=mbukcontent=series |             |                      |                                |                                                          |                        |                            |      |
|             |                                                                                                    | 0.          | WLTV FPG API http    | //192 168.0 3.8000/netvmltv2/  | p.//192.168.0.3.8000/getlink?usemame=test&password=12.3- | 4&type=m3u&content=all |                            |      |
|             |                                                                                                    |             | nere er o API, nup   | real roots a consignation of   | naar ununa – olas hestan oun – 19 n.g                    |                        |                            |      |

| Ezserver User Management |              |             |                 |       |         |  |  |  |
|--------------------------|--------------|-------------|-----------------|-------|---------|--|--|--|
| DashBoard                | Subscription | App Setting | Account         |       |         |  |  |  |
| Jser: test               |              |             |                 |       |         |  |  |  |
| My Packages              | Total Days   | Expire Date | System Packages | Price | QR Code |  |  |  |
| golden                   | 332          | 07/19/2025  | basic           | 5     | Order   |  |  |  |
|                          |              |             | sliver          | 5     | Order   |  |  |  |
|                          |              |             | golden          | 5     | Order   |  |  |  |
|                          |              |             | 12 Minths EU    | 79    | Order   |  |  |  |

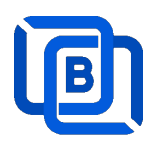

## 10 Auto Backup XML Database

Ezserver uses XML format to store user, group and content data.

#### • User, Group and Content XML files

- ♦ users/user\_profile.xml.
- ch\_config/group\_definition.xml
- ♦ channel\_definition.xml
- ♦ movie\_definition.xml
- ♦ series\_definition.xml

#### • User, Group and Content XML Auto Backup files

- ♦ users/user\_profile\_backup.xml.
- ♦ ch\_config/group\_definition\_backup.xml.
- ♦ channel\_definition\_backup.xml
- ♦ movie\_definition\_backup.xml
- ♦ series\_definition\_backup.xml.

## 11 Manual Backup XML Database

Ezserver uses XML format to store user, group and content data.

- Backup
  - ♦ cd /home/ezserver\_blockchain
  - ♦ ./shutdown.sh
  - ♦ ./backup\_setting.sh
  - ♦ Is -al ezserver\_backup\_setting.tar
  - ♦ download ezserver\_backup\_setting.tar to local PC.
- Restore
  - ♦ upload ezserver\_backup\_setting.tar to /home/ezserver\_ blockchain folder
  - ♦ cd /home/ezserver\_blockchain
  - ♦ ./shutdown.sh
  - ♦ ./restore\_setting.sh
  - ♦ ./start.sh